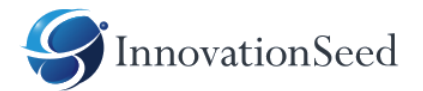

# スマートフォン用アプリ RIDEFiELD-App

参加者操作マニュアル

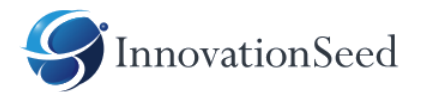

# 1.アプリダウンロード

• iOS(対応Ver 14)

URL <u>https://apps.apple.com/jp/app/ridefield/id1574452393?ign-itsct=apps\_box\_link&ign-itscg=30200</u>

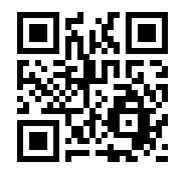

• Android (対応Ver 9、10、11)

URL <a href="https://play.google.com/store/apps/details?id=net.ridefield.cycleapp&pcampaignid=pcampaignidMKT-Other-global-all-co-prtnr-py-PartBadge-Mar2515-1">https://play.google.com/store/apps/details?id=net.ridefield.cycleapp&pcampaignid=pcampaignidMKT-Other-global-all-co-prtnr-py-PartBadge-Mar2515-1</a>

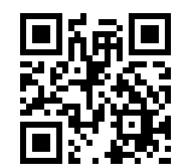

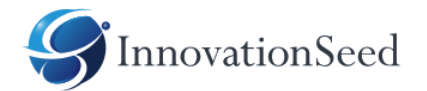

2.ユーザー登録

#### アプリを利用する場合でもシステムと端末を紐づけするためにユーザー登録が必要です。 ユーザー登録にはメールアドレスが必要です。以下の手順で登録してください。

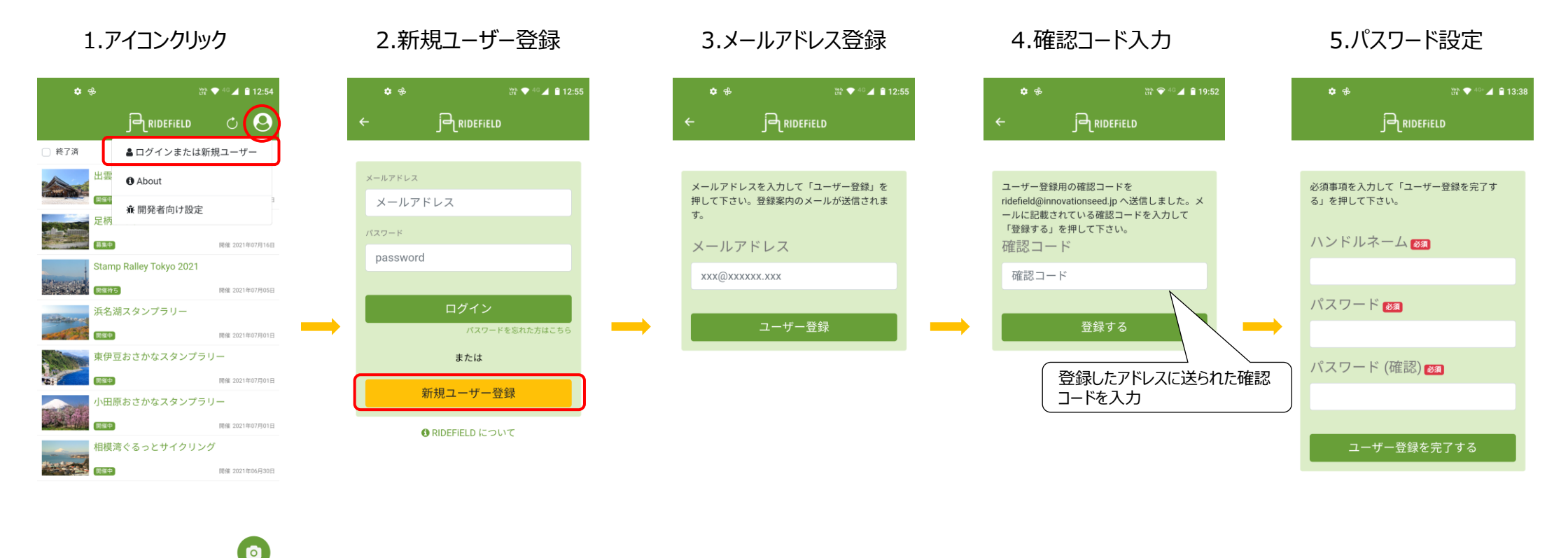

#3で登録したメールアドレスに確認コードが届きます。「@innovationseed.jp」からのメール受信許可の設定をお願いします。

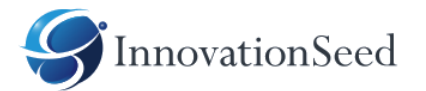

## 3.エントリー済みのイベントに参加する

以下の手順でイベントに参加してください。

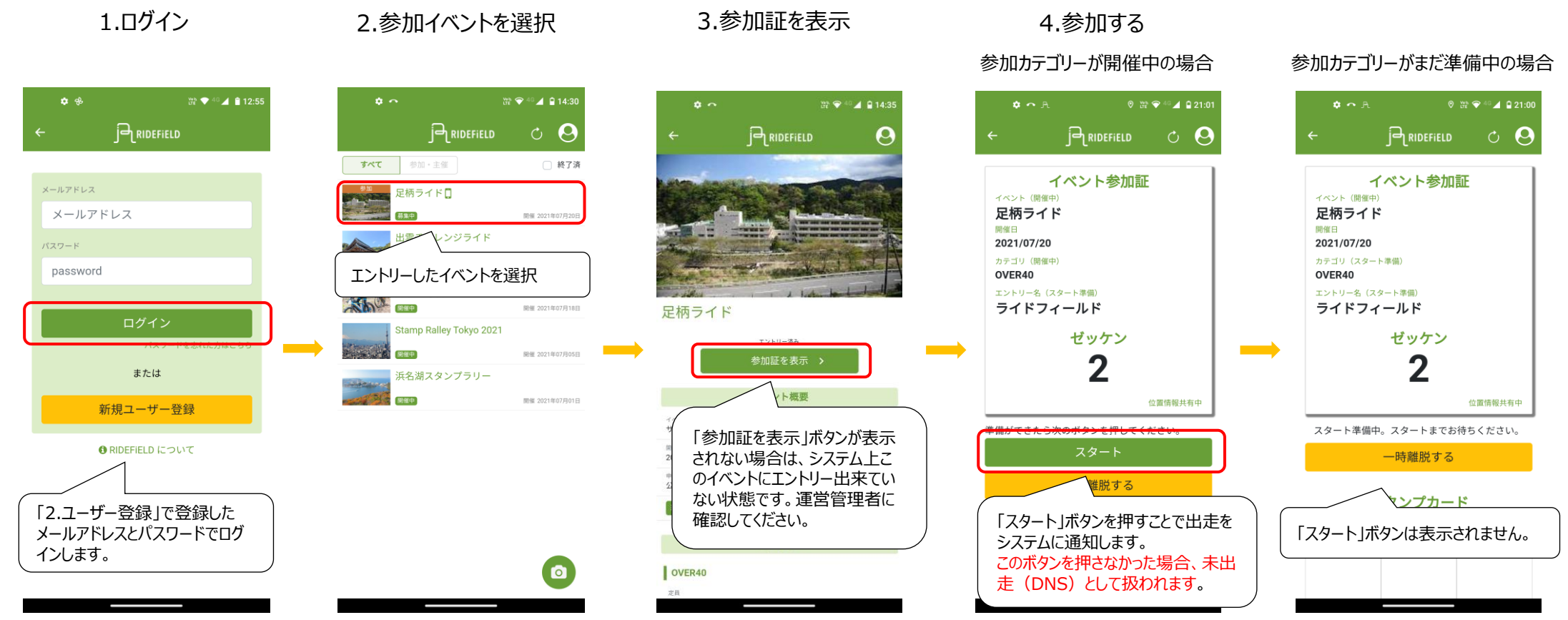

※「スタート」ボタンが表示されない場合 参加カテゴリーがシステム上でまだ開催されていません。(スタート準備中の状態です。) 開催(スタート)時刻までお待ちください。

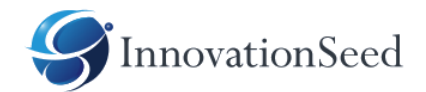

# 4.チェックポイントを通過する(スタンプを取得する)

#### チェックポイント毎にQRコードをスキャンしてください。チェックポイントの通過がシステムに通知されます。 デジタルスタンプラリーはの場合はスタンプのQRコードをスキャンしてください。

1.QRスキャナーを起動する 2.チェックポイントのQRコードをスキャンする 3.参加証にチェックマークが表示される

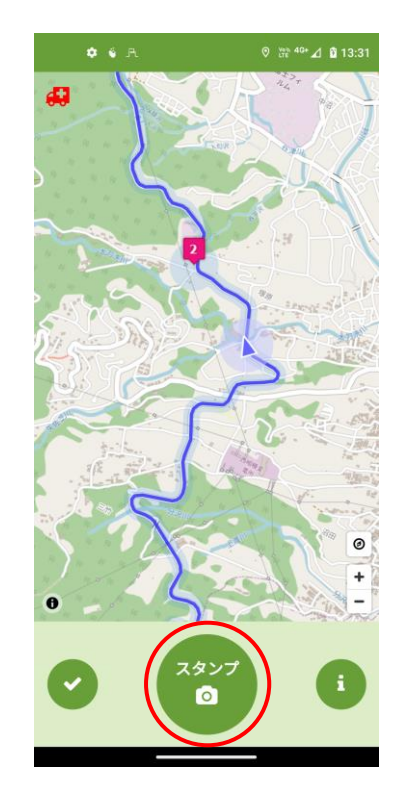

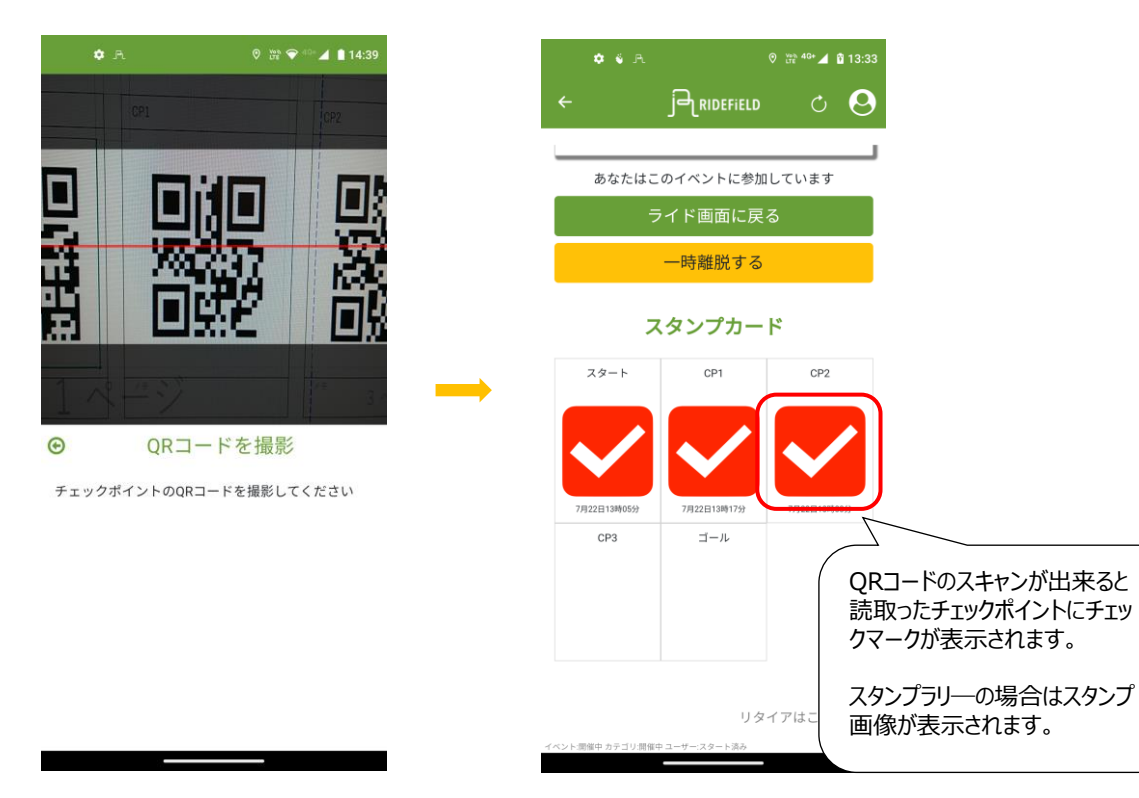

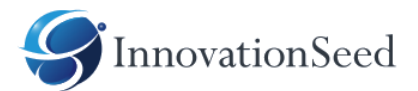

## 5.参加イベントを終了する

1.完走

コール帰着後にゴール地点のQRコードをスキャンしてください。

1.QRスキャナーを起動する 2.ゴールのQRコードをスキャンする 3.イベント終了

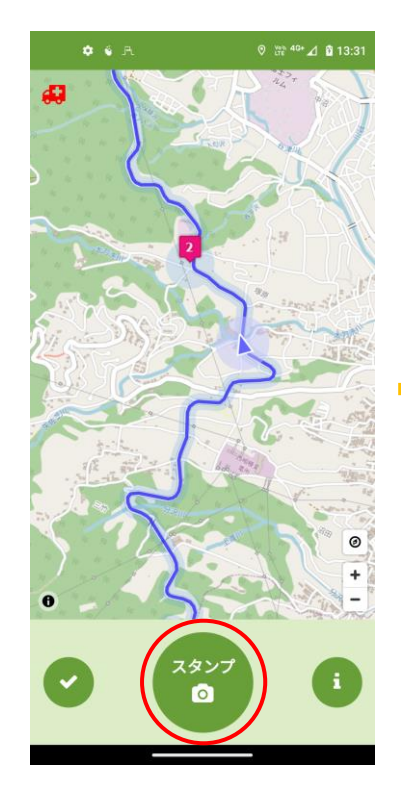

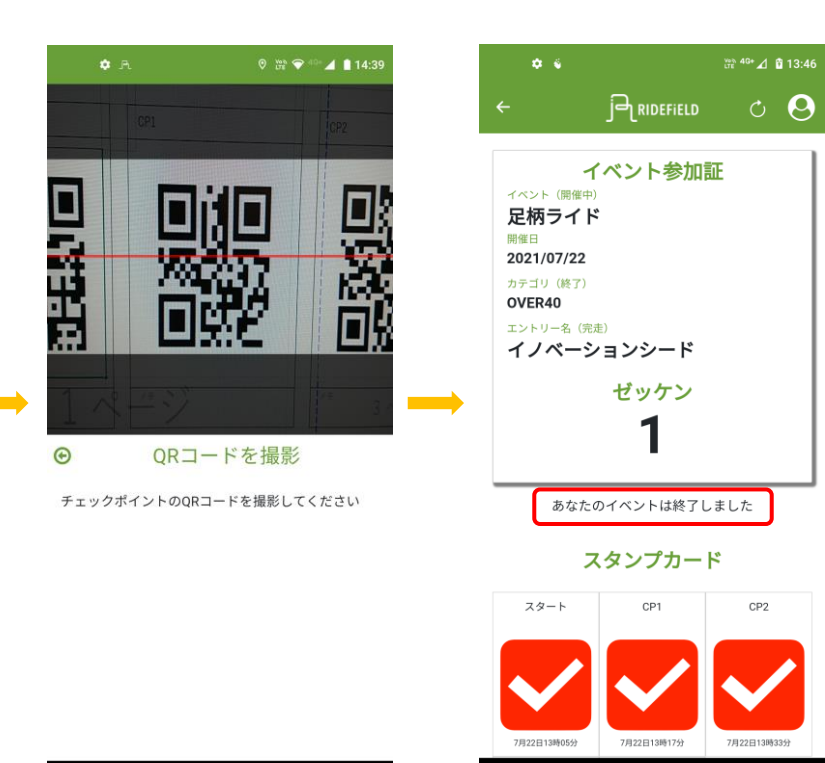

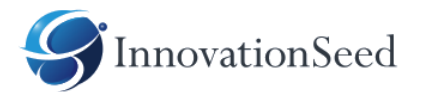

2.リタイア(途中棄権)

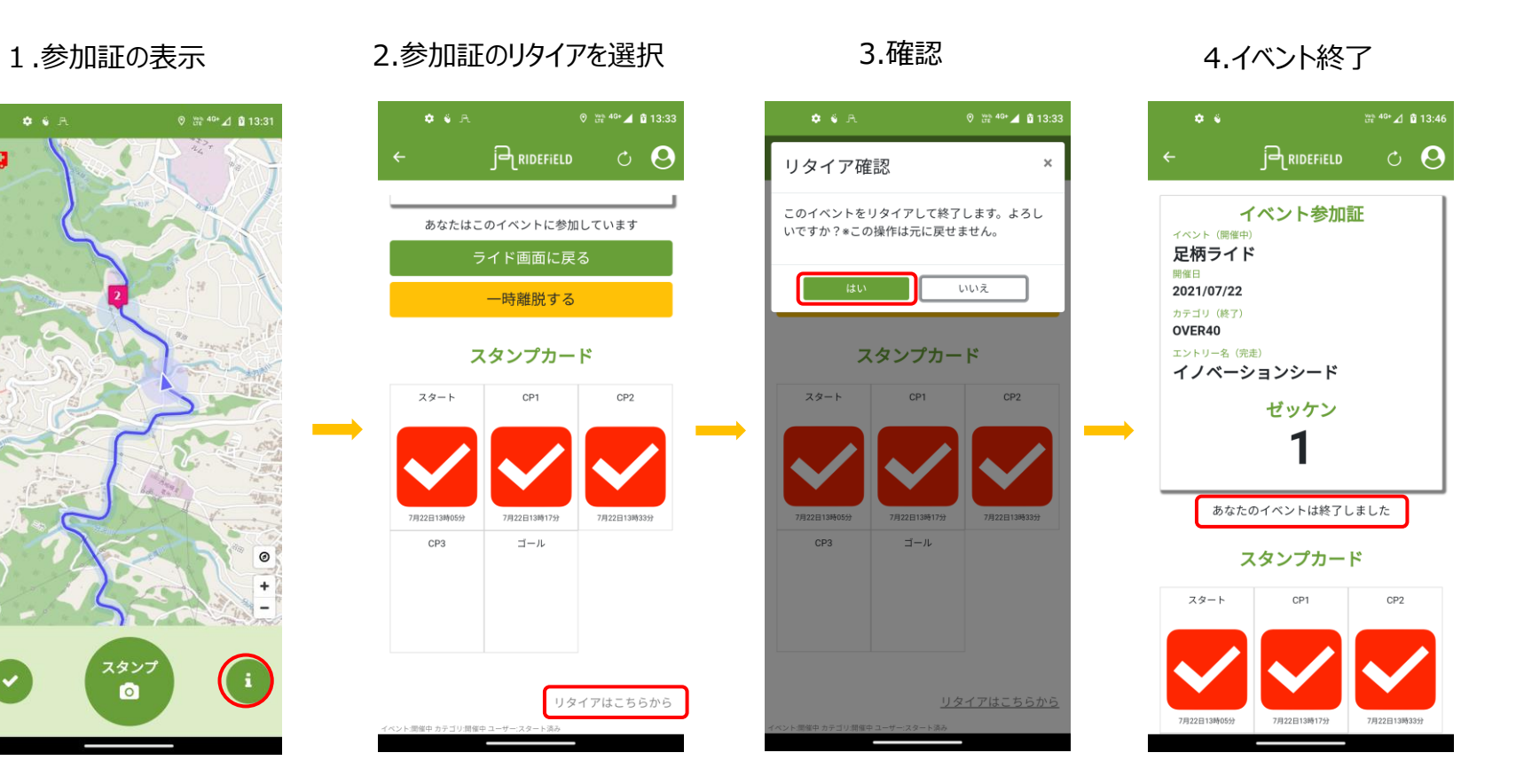

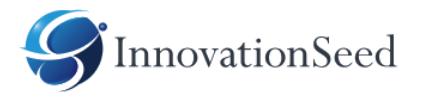

### 6.緊急通知

#### イベント管理者に緊急の連絡ができます。 あなたの位置と通知内容、メッセージが即座に通知されます。

1.左上の救急車アイコンクリック

2.通知内容を選択して送信

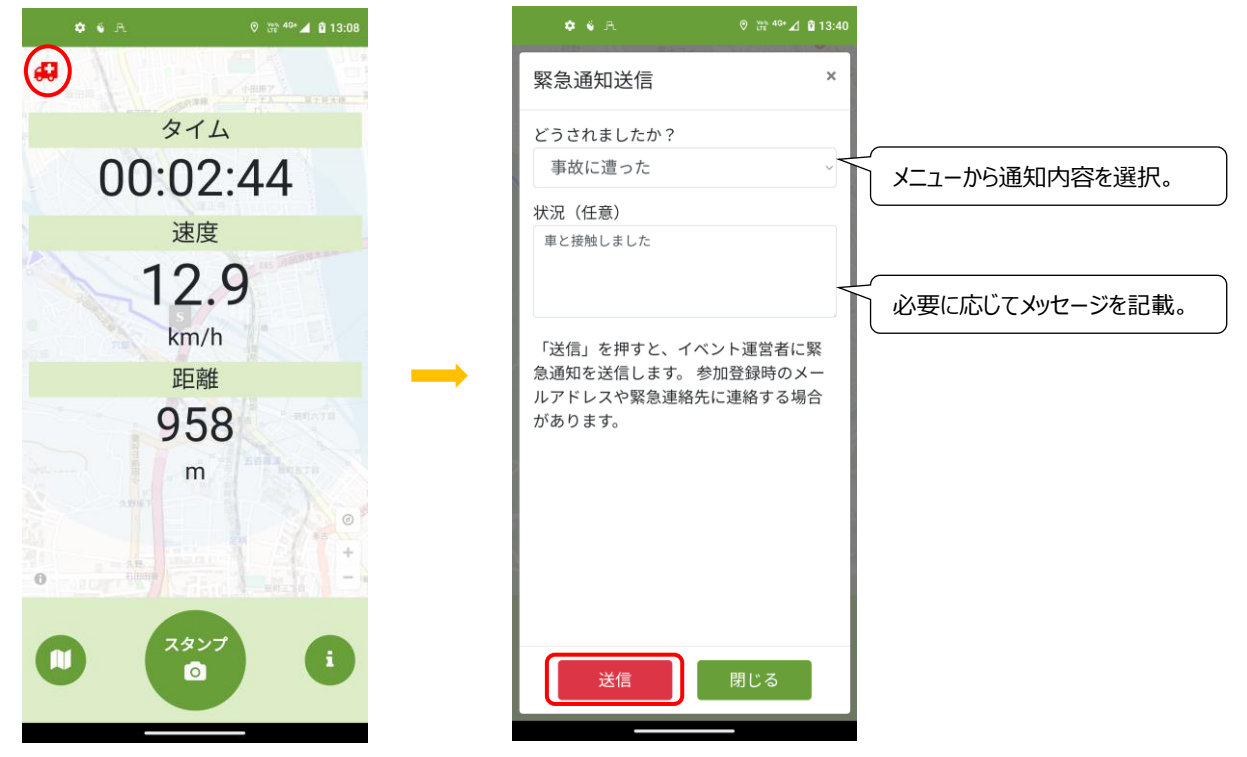

※イベント参加中は、参加証の画面を除くすべての画面に緊急通知アイコンが表示されています。 どの画面からも通知を送ることができます。

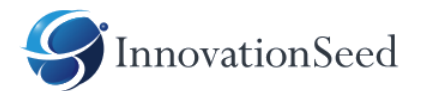

# 参考URL

• RIDEFiELDにユーザー登録する

https://innovationseed.jp/ridefield-user-regst20210718/

• RIDEFiELD-Appでイベントに参加する

https://innovationseed.jp/ridefield-user-evevt-join20210720/

• RIDEFiELD-Appでイベント参加中にできること

https://innovationseed.jp/ridefield-user-evevt-play20210722/